사용 설명서

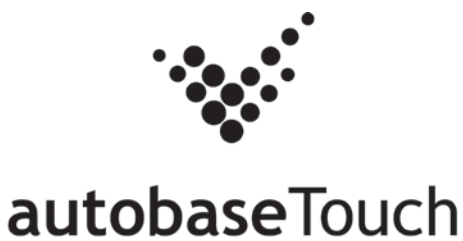

## ATS-M1000DA07W-1

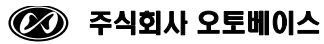

# autobaseTouch Smart ATS-M1000DA07W-1 사용 설명서

| 1.   | 하드웨어 사양・・・・・・・・・・・・・・・・・・・・・・・・・・・・                       | • • | 5  |
|------|-----------------------------------------------------------|-----|----|
| 2.   | 각부명칭 및 용도 · · · · · · · · · · · · · · · · · ·             |     | 6  |
| 4.   | 외형 치수ㆍ · · · · · · · · · · · · · · · · · · ·              |     | 8  |
| 5. I | ANEL CUTOUT · · · · · · · · · · · · · · · · · · ·         |     | 8  |
| 6.   | 입출력 커넥터 • • • • • • • • • • • • • • • • • • •             |     | 9  |
| 7./  | UTOBASE SCADA S/W · · · · · · · · · · · · · · · · · · ·   | •   | 10 |
|      | 7.1 AutoBase SCADA 설치 · · · · · · · · · · · · · · · · · · |     | 10 |
|      | 7.2 ActiveSync 설치 · · · · · · · · · · · · · · · · · ·     |     | 10 |
|      | 7.3 Driver 설치 · · · · · · · · · · · · · · · · · ·         |     | 11 |
|      | 7.4 AutoBase SCADA CE 설치 · · · · · · · · · · · · · · · ·  |     | 12 |
|      | 7.5 새로운 Project 생성 · · · · · · · · · · · · · · · · · ·    |     | 13 |
|      | 7.6 통신 드라이버 DLL 배포 · · · · · · · · · · · · · ·            |     | 15 |
|      | 7.7 프로젝트 배포 · · · · · · · · · · · · · · · · · ·           |     | 17 |
| 8.   | 하자보증 • • • • • • • • • • • • • • • • • • •                |     | 19 |

# 1. 하드웨어 사양

| 하모                    | 모델명                                   |
|-----------------------|---------------------------------------|
| 8 1                   | ATS-M1000DA07W                        |
| MCU                   | ARM Cortex A9 CPU - 1000MHz Dual Core |
|                       | SDRAM : 512MB DDR3                    |
| Memory                | NAND Flash:512MB                      |
|                       | TFT LCD(26만 Color)                    |
| LCD                   | 7 Inch (800 x 480)                    |
|                       | 300cd/m <sup>2</sup>                  |
| Backlight             | LED Backlight                         |
| Ethernet              | 10/100/1000Base-T (1Port)             |
| Touch                 | 4선 저항막 방식 Touch                       |
| Audio                 | 스테레오 오디오 출력 (\$3.5 Audio Jack)        |
| USB                   | Host 2Port, Device 1Port              |
|                       | COM1 (RS232C)                         |
|                       | COM2 (RS232C)                         |
| Serial                | COM3 (RS232C)                         |
|                       | COM4 (RS485), (선택적 옵션 COM5 (RS232C))  |
| SD CARD               | 외부 SD CARD 지원 (최대 16GB까지 지원)          |
| Input Power           | DC9V~DC24V                            |
| Power Consumption     | <6W (0.5A×12V)                        |
| Dimension (mm)        | 195(H)x108(V)x31.5(D)                 |
| Weight                | 650g                                  |
| Operating Temperature | ℃~0°C~3°O                             |

<표 1-1> ATS-M1000DA07W-1 하드웨어 사양

## 2. 각부명칭 및 용도

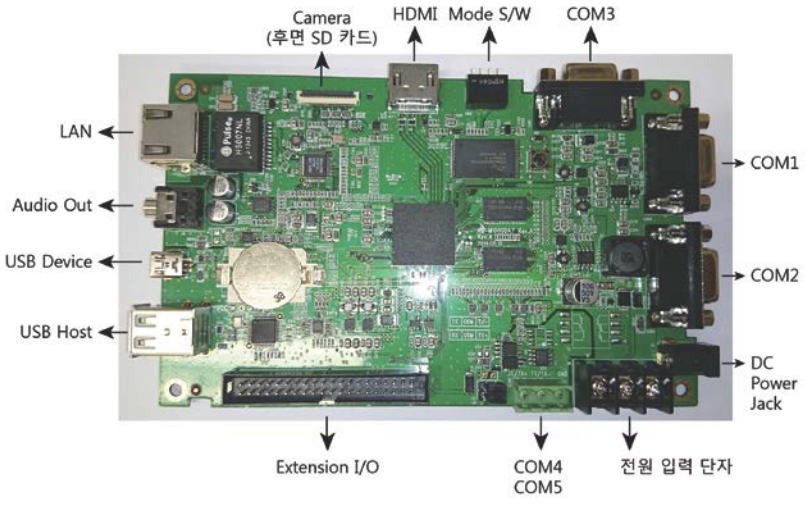

<그림 2-1> 각부명칭 및 용도

| Name     | Description                                 |
|----------|---------------------------------------------|
| 전원입력     | φ2.5 DC Jack 형태의 전원입력 단자로 주로 Adaptor 전      |
| DC-Jack  | 원 이용 시 사용함                                  |
| 저위이려 다자대 | 단자대 형태의 전원입력 단자로 전원을 케이블로 연결 시              |
| 신편답학 단지네 | 사용함                                         |
| 전원 스위치   | 전원을 ON/OFF 시킬 수 있음                          |
| COM1     | COM1 포트 (RS232C / Female Type D-SUB 9PIN)   |
| COM2     | COM2 포트 (RS232C / Female Type D-SUB 9PIN)   |
| СОМ3     | COM3 포트 (RS232C / Female Type D-SUB 9PIN)   |
| COM4     | COM4 RS485 포트 (RS485)                       |
| COM5     | COM5 포트 (RS232C / 3Pin Connector, COM4중 선택하 |
| 00003    | 여 사용가능)                                     |
| LAN      | 10/100/1000Base-T Ethernet 포트 (RJ-45)       |

| USB_HOST      | USB 호스트 포트 (USB A Type Connector)  |
|---------------|------------------------------------|
| USB_DEVICE    | USB 디바이스 포트 (USB B Type Connector) |
| SD카드 커넥터      | SD카드 슬롯                            |
| Audio Out     | 스테레오 오디오 출력 단자 (φ3.5)              |
| HDMI          | HDMI 연결 커넥터                        |
| CAMERA        | 카메라 입력 단자                          |
| Extension I/O | GPIO 외부 확장 입출력 단자                  |

<표 2-1> 각부명칭 및 용도에 대한 설명

# 4. 외형 치수

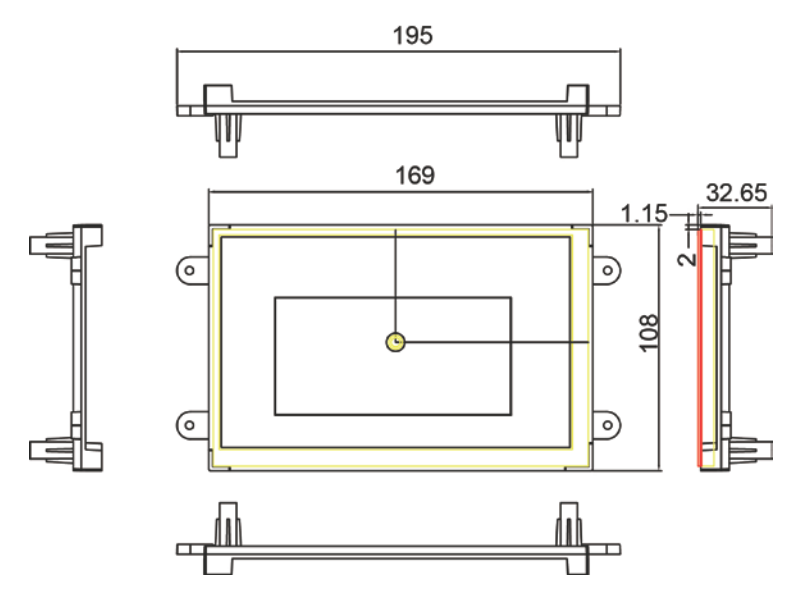

<그림 4-1> ATS-M1000DA07W-1 외형 치수

## **5. PANEL CUTOUT**

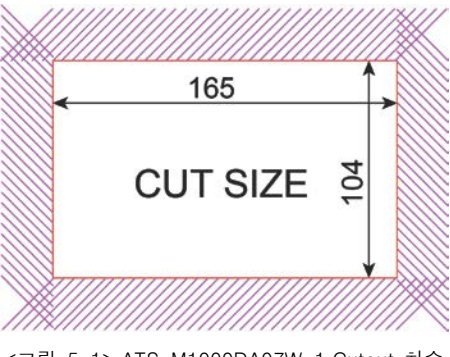

<그림 5-1> ATS-M1000DA07W-1 Cutout 치수

## 6. 입출력 커넥터

## ■ COM1, COM2, COM3 입/출력 커넥터 (RS232C)

| 커넥터 형태                                | 핀 번호 | 신호명 | 핀 번호 | 신호명 |
|---------------------------------------|------|-----|------|-----|
|                                       | 1    | Ι   | 6    | Ι   |
| $\bigcirc \boxed{5 4 3 2 1} \bigcirc$ | 2    | TXD | 7    | -   |
| 9876                                  | 3    | RXD | 8    | -   |
| *D-SLIB 9Pin Female                   | 4    | _   | 9    | -   |
| b bob st in tende                     | 5    | GND | 1    | -   |

<그림 6-1> RS-232C 9Pin 결선도

## ▮ COM4(RS485)/COM5(RS232C) 입/출력 커넥터

| 커넥터 형태 | 핀 번호 | 신호명(RS485) | 신호명(RS232C) |
|--------|------|------------|-------------|
|        | 1    | TRX+       | RX          |
|        | 2    | TRX-       | ТХ          |
|        | 3    | GND        | GND         |

<그림 6-2> RS-485/RS-232C 핀에 대한 설명

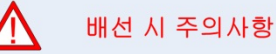

배선 작업 이전에 본 제품 및 외부전원이 꺼져 있는지 반드시 확인하여 주십시오.
제품에 전원을 인가하기 전에 정격전압 및 배선상태가 맞는지 확인하여 주십시오.

## 7. AutoBase SCADA S/W

## 7.1 AutoBase SCADA 설치

AutoBase Touch Smart는 AutoBase SCADA로 작업한 프 로젝트를 복사하여 사용하는 구조로 설계되어 있습니다. 프 로젝트 개발을 위하여 다음과 같은 방법으로 AutoBase SCADA OEM S/W를 개발용 컴 퓨터에 설치합니다.먼저 제품 구매 시 동봉된 AutoBase SCADA OEM DVD를 넣습니다. DVD를 DVD 드라이브에 넣으 면 <그림 7-1>과 같은 화면이 나타납니다. <그림 7-1>의 메 뉴를 이용하여 AutoBase SCADA와 Microsoft사의 .Net Framework(3.5 이상 버전)을 설치합니다.

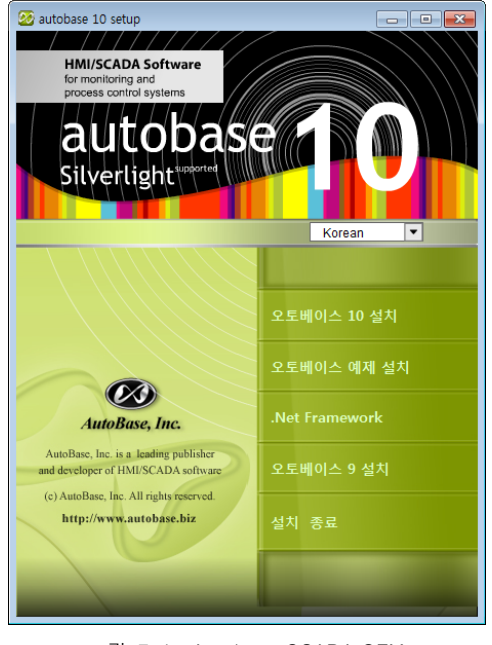

<그림 7-1> Autobase SCADA OEM 프로그램 설치 초기화면

### 7.2 ActiveSync 설치

ActiveSync는 마이크로 소프트 사의 홈페이지 또는 AutoBase SCADA OEM DVD에 포함된 프로그램으로 설치할 수 있습니다.

<그림 7-2>는 AutoBase SCADA OEM DVD에 포함된 ActiveSync (DVD드라이 브:\#Smart\#ActiveSync) 프로그램을 Windows탐색기로 검색한 화면입니다. <그림 7-2>에서 검색된 프로그램을 실행하여 ActiveSync 4.5 버전을 설치할 수 있습니다.(Windows 7 이상에서는 ActiveSync 가 설치되어 있습니다.)

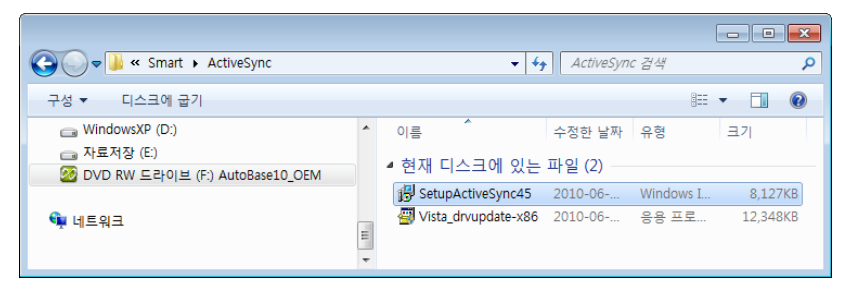

<그림 7-2>제공된 DVD에서 ActiveSync 프로그램을 검색한 화면

## 7.3 Driver 설치

Driver를 설치하기 위해서는 제품 구매 시 포함된 USB 케이블을 개발용 컴퓨 터와 AutoBase Touch Smart에 연결합니다.

케이블 연결 시 개발용 컴퓨터 측에는 일반 USB 단자와 연결하고 AutoBase Touch Smart에는 USB Device 단자를 연결합니다.

USB 케이블을 연결하면 개발용 컴퓨터에 AutoBase Touch Smart가 모바일 장 치로 연결이 완료됩니다.

만약 정상적인 연결이 안될 때에서 <그림 7-3>과 같은 드라이버(DVD 드라이 브:\#Smart\USB Driver)를 설치합니다. (Windows 7 이상의 OS에서는 일반적으 로 연결용 드라이버가 설치되어 있습니다.)

11

| C v v v v v v v v v v v v v v v v v v v | ch_ScadaOem ► Smart ► USB Driver ► ATS2A10 | <b>- 4</b> € Ai | TS2A10 검색 | Q                                      |
|-----------------------------------------|--------------------------------------------|-----------------|-----------|----------------------------------------|
| 구성 ▼ 굽기                                 | 새 폴더                                       |                 |           | ······································ |
| ☆ 즐겨찾기                                  | ^ 이름 ^                                     | 수정한 날짜          | 유형        | 크기                                     |
| \rm 다운로드                                | secusb2                                    | 2010-01-04 오후   | 설치 정보     | 2KB                                    |
| 🥅 바탕 화면                                 | secusb2.sys                                | 2010-01-04 오후   | 시스템 파일    | 11KB                                   |
| 💹 최근 위치                                 | wceusbsh 🖉                                 | 2010-01-04 오후   | 설치 정보     | 63KB                                   |
|                                         | 🚳 wceusbsh.sys                             | 2010-01-04 오후   | 시스템 파일    | 28KB                                   |
| 🕞 라이브러리                                 | -                                          |                 |           |                                        |
| 4개 항목                                   | 오프라인 상태: 온라인<br>오프라인 사용 가능: 사용할 수 없음       |                 |           |                                        |

<그림 7-3> 개발용 컴퓨터에 AutoBase Touch Smart 연결을 위한 드라이버

## 7.4 AutoBase SCADA CE 설치

제공된 DVD에서 <그림 7-4>와 같이'SetupAutobaseCE.msi'를 실행하면 <그 림 7-5>와 같은 설치 시작화면이 나타납니다.

|             |                         |                            | U                 | - <b>D</b> X |
|-------------|-------------------------|----------------------------|-------------------|--------------|
| Smart 🕨     |                         | <b>▼ 4</b> <del>3</del> Sm | nart 검색           | Q            |
| 구성 ▼ 라이브러리에 | 포함 ▼ 공유 대상 ▼ 굽기 새 폴더    |                            | :==               | • 🔳 🔞        |
| ☆ 즐겨찾기      | 이름                      | 수정한 날짜                     | 유형                | 크기           |
| 🚺 다운로드 🗏    | ActiveSync              | 2012-01-13 오후              | 파일 폴더             |              |
| 📃 바탕 화면     | 퉬 CopyImage             | 2012-01-13 오후              | 파일 폴더             |              |
| 🕮 최근 위치     | USB Driver              | 2012-01-13 오후              | 파일 폴더             |              |
|             | 🔂 SetupAutobaseCE_2_3_1 | 2011-12-09 오후              | Windows Installer | 15,404KB     |
| C           |                         |                            |                   |              |

<그림 7-4> 윈도우 탐색기로 AutoBase SCADA CE 설치 프로그램을 검색한 예

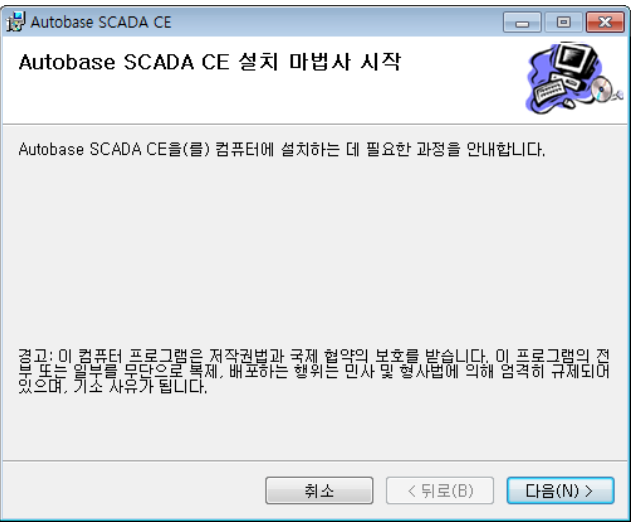

<그림 7-5> AutoBase SCADA CE 설치 시작화면

### 7.5 새로운 Project 생성

개발용 컴퓨터에서 AutoBase SCADA 프로그램을 설치한 후 작업선택 프로그 램을 실행하면 <그림 7-6>과 같은 대화상자가 나타납니다. <그림 7-6>에서 새작업 버튼을 누르면 <그림 7-7>과 같은 새 작업 만들기 대화상자가 나 타납니다.

| AutoBase 작업 선택     파익(F) 도운말(H) |         |     | <b>×</b> |
|---------------------------------|---------|-----|----------|
|                                 |         |     |          |
| 작업 제목                           | 작업 폴더   | 플랫폰 | 실행       |
|                                 |         |     | 편집       |
|                                 |         | E   | 닫기       |
|                                 |         |     | 새 작업 💧   |
|                                 |         |     | 작업삭제     |
|                                 |         |     | 수정       |
|                                 |         |     |          |
| •                               |         | -   |          |
| ,<br>□ 테스트 모드로 실행               | ☞ 편집 가능 |     |          |

<그림 7-6> AutoBase SCADA 작업선택 프로그램의 예

| 작업 만들기                              |        | ×               |
|-------------------------------------|--------|-----------------|
| 작업 제목<br>AutoBaseSCADA_CE           |        | <u>확인</u><br>취소 |
| 작업 폴더 위치<br>│C:₩TestWork₩AutoBaseSC | ADA_CE |                 |
| 플랫폼<br>ⓒ Windows                    |        |                 |

<그림 7-7> 새 작업 만들기 대화상자의 예

<그림 7-7>의 대화상자에서 작업 제목과 폴더 위치 지정하고, 플랫폼에서 Windows CE를 선택한 후 확인 버튼을 누르면 <그림 7-8>과 같이 새로운 프로젝트가 생성됩니다.

| ඹ AutoBase 작업 선택 |                               |     | <b>X</b> |
|------------------|-------------------------------|-----|----------|
| 파일(F) 도움말(H)     |                               |     |          |
| 작업 제목            | 작업 폴더                         | 플랫폼 | 실행       |
| AutobasesCADALCE | C.W TestworkWAdioDaseSCADALCE | CE  | 편집       |
|                  |                               |     | - 닫기     |
|                  |                               |     | 새 작업     |
|                  |                               |     | 작업삭제     |
|                  |                               |     | 수정       |
|                  |                               |     |          |
| ٩                | ш                             | Þ   |          |
| □ 테스트 모드로 실행     | ☞ 편집 가능                       |     |          |

<그림 7-8> 새로운 프로젝트가 생성된 후의 작업선택 프로그램

새로운 프로젝트를 생성한 후 <그림 7-8>의 편집 버튼 등을 눌러서 해 당 프로젝트에 대한 개발작업을 시작합니다.

프로젝트에 대한 개발작업은 AutoBase SCADA 프로그램 사용설명서, 도움말, 홈페이지 등을 참조하시기 바랍니다.

## 7.6 통신 드라이버 DLL 배포

통신 드라이버 DLL 배포는 개발용 컴퓨터에 설치되어 있는 AutoBase Touch Smart 용 통신 드라이버를 AutoBase Touch Smart 장비로 복사하는 것입니다.

먼저 AutoBase 통신 프로그램 또는 스튜디오에서 통신 드라이버 설정을 완료 합니다. 드라이버 설정을 완료한 후 AutoBase 스튜디오의 '환경설정₩통신설정 ₩통신 포트 설정'을 선택하면 <그림 7-9>와 같은 대화상자가 나타납니다.

| 통신 설정  |                   |                  |             |   | ×     |
|--------|-------------------|------------------|-------------|---|-------|
|        |                   | ( <u>5990</u> )  |             |   | (     |
| 민호     | 포트설명              | 니바이스             | 프로토콜        |   | - 닫기  |
| 000    | MODBUS 통신         | COM1,9600,0,8,1, | DLL-MODBUS2 |   |       |
| 001    |                   | NotUsed          |             | = |       |
| 002    |                   | NOTUSED          |             |   |       |
| 003    |                   | Not Used         |             |   |       |
| 004    |                   | Not Used         |             |   |       |
| 200    |                   | Not Used         |             |   | 수정    |
| 007    |                   | NotUsed          |             |   |       |
| 1008   |                   | NotUsed          |             |   |       |
| 009    |                   | NotUsed          |             |   |       |
| lõiõ   |                   | Not Used         |             |   | 포트 리셋 |
| 011    |                   | Not Used         |             |   |       |
| 012    |                   | Not Used         |             |   |       |
| 013    |                   | Not Used         |             |   |       |
| 014    |                   | Not Used         |             |   |       |
| 015    |                   | Not Used         |             |   |       |
| 016    |                   | Not Used         |             |   |       |
| 017    |                   | Not Used         |             |   |       |
| 018    |                   | Not Used         |             |   |       |
| 019    |                   | NOT USED         |             |   |       |
| 020    |                   | Not Used         |             |   |       |
| 021    |                   | NotUsed          |             |   |       |
| 022    |                   | NotUsed          |             |   |       |
| 024    |                   | NotUsed          |             |   |       |
| 025    |                   | NotUsed          |             |   |       |
| 026    |                   | NotUsed          |             | - |       |
| 1.000  |                   |                  |             |   |       |
| Protoc | ol DLL Deployment |                  |             |   |       |
| 비제     | 114               |                  | 1           |   |       |
| 미연     | 1.1.4             | <u> </u>         |             |   |       |
|        |                   |                  |             |   |       |

<그림 7-9> 스튜디오의 통신설정 대화상자의 예

<그림 7-9>의 대화상자에서 설정 완료된 통신 드라이버를 선택한 후 DLL 배포 버튼을 누르면 AutoBase Touch Smart 로 통신 드라이버 DLL 배포가 완료됩니다.

<그림 7-10>은 통신 드라이버 DLL 배포 완료 대화상자 입니다.

| DLL 배포 완료            |
|----------------------|
| SmartAB_LOGIX_5K.dll |
| 확인                   |

<그림 7-10> 통신 드라이버 DLL 배포 완료 대화상자

#### 7.7 프로젝트 배포

개발용 컴퓨터에서 작성한 프로젝트를 AutoBase Touch Smart 장비의 특정한 폴더로 복사하는 것을 '프로젝트 파일 배포'라고 합니다.

AutoBase 스튜디오의 '환경설정₩배포'메뉴를 선택하면 <그림 7-11>과 같은 배포 대화상자가 나타납니다.

| 배포 (CE전용)                                                                                          | ×          |
|----------------------------------------------------------------------------------------------------|------------|
| 설정  <br>프로그램 옵션 복<br>☞ 프로그램 복사<br>버전 [2.3.1 ▼                                                      | 확인<br>사 달기 |
| 프로젝트 옵션<br>☑ 프로젝트 복사<br>☑ 복사하기 전에 대상 폴더 비움<br>☑ 배포 후 프로그램 재시작<br>복사 대상 폴더<br>₩NandFlash₩SmartScada |            |
|                                                                                                    |            |

<그림 7-11> 프로젝트 배포 대화상자의 예

<그림 7-11>에서 '프로그램 옵션', '프로젝트 옵션', '복사 대상 폴더' 등을 설정 한 후 복사 버튼을 누르면 배포가 완료됩니다.

<그림 7-11>에서 '배포 후 프로그램 재 시작'을 선택하거나 배포를 완료한 후 AutoBase Touch Smart 의 감시 프로그램을 다시 시작하여 감시/제어를 시작할 수 있습니다.

17

## 8. 하자보증

### ■ 보증 범위

본 제품의 제작사는 본 제품을 구매한 날로부터 최소 1 년 이상 제품이 정상 작동할 것 임을 보증합니다.

### ■ 보증 범위가 아닌 것

하자보증은 정상적인 마모의 경우는 해당하지 않으며, 제품이 제작사에서 인정하지 않은 사람에 의해 열리거나 수리가 된 경우, 제품 오남용, 습도, 열에 노출의 경우, 지침서를 준수하지 않는 경우 하자 보증 범위에서 제외됩니다.

### ▮ 하자보증 요청

하자 보증기간 동안 제품의 결점이 생길 경우 제작사에 문의하거나 제작사로 제품을 하자 설명과 함께 제작자가 제공한 주소로 반송해야 합니다. 하자 보증 요청이 타당하다고 판단되는 경우 제작사는 제품을 수리 후 재 반송합니다.

#### ▮ 법적 권리

하자 보증이 제한되더라도 제품 판매에 관한 국가 법률에서 지정하는 법적 권리에 영향을 미치지 않습니다. 하자 보증 제한은 다른 사람에게 이전할 수 없습니다.

### ▮ 책임의 한계

제작사와 공급업자는 직접, 간접적인 이유로 장비가 오작동이나 훼손이 되었을 경우에 대해 책임을 지지 않으며 제작사 및 공급업자의 전체 책무는 제품 실지급 총액으로 제한합니다. 하자 보증 제한 조항은 명시적 또는 함축적, 서면 또는 구두로 한 기타 다른 하자 보증을 대신합니다.

#### A/S 및 연락처

ATS시리즈에 대한 추가적인 정보가 필요하시거나 문의사항이 있으시면, 언제든지 당사 사이트(http://www.autobase.biz)를 방문하여 도움을 받으시길 바랍니다.

회사명 : ㈜오토베이스 주소 : 경기도 성남시 중원구 상대원1동 190-1 SKn테크노파크 비즈센터 1201호 전화번호 : 031-776-0800, 팩스번호: 031-776-0802